## Для обновления медицинской информации необходимо:

- Войти в систему <u>russianschoolsydney.org.au</u>, используя свой (родителя) логин/пароль (забыли пароль - попробуйте опцию "Forgot Password?" если помните логин; если не помните ни того ни другого - сообщите администратору, написав на *A.Nevsky.SydneySchool@gmail.com*)

- Выбрать People > Data Updater из главного меню
- В появившемся Modul Menu (на странице слева) выбрать Update Medical Form
- Выбрать Person из выпадающего меню
- Нажать Submit
- Проверить вся ли информацию верна, добавить при необходимости Medical Conditions.
- Нажать Submit внизу страницы

ВАЖНО! Пожалуйста принесите в школу копии планов с цветной фотографией (ASCIA action plans), если такие имеются.

\*\*\*\*\*\*\*\*\*\*

## To renew medical information you need to:

- login to the system <u>russianschoolsydney.org.au</u>, using your (parent) login/password (if you are unable to recall password try "Forgot Password?", if can not remember neither login nor password – please reply to *A.Nevsky.SydneySchool@gmail.com*)

- Select People > Data Updater from the main menu
- From Modul Menu (left side of page) select Update Medical Form
- Select Person from the drop down menu
- Click Submit
- Check that all the information is correct, add new Medical Conditions if needed.
- Click Submit at the bottom of the page

**IMPORTANT! Please bring copies of the ASCIA action plans to the school** if you have any.